# Konfigurieren des HTTPS-Zertifikats für die ACI APIC-GUI

# Inhalt

Einleitung
Voraussetzungen
Anforderungen
Verwendete Komponenten
Konfigurieren
Konfigurationen
Schritt 1:Stammzertifikat oder Zwischenzertifikat der Zertifizierungsstelle importieren
Schritt 2: Keyring erstellen
Schritt 3:Generieren eines privaten Schlüssels undCSR
Schritt 4: Holen Sie sich den CSR, und senden Sie ihn an die Zertifizierungsstelle.
Schritt 5:Aktualisieren des Signaturzertifikats im Web
Überprüfung
Eehlerbehebung
Zugehörige Informationen

# Einleitung

Dieses Dokument beschreibt die Konfiguration von benutzerdefiniertem SSL und selbstsignierten SSL-Zertifikaten.

# Voraussetzungen

### Anforderungen

Cisco empfiehlt, dass Sie über Kenntnisse in folgenden Bereichen verfügen:

- Digitale Signaturen und digitale Zertifikate
- Zertifikatausstellungsprozess durch die Zertifizierungsstelle (Certificate Authority, CA)

### Verwendete Komponenten

Die Informationen in diesem Dokument basierend auf folgenden Software- und Hardware-Versionen:

- Application Policy Infrastructure Controller (APIC)
- Browser
- ACI mit 5.2 (8e)

Die Informationen in diesem Dokument beziehen sich auf Geräte in einer speziell eingerichteten Testumgebung. Alle Geräte, die in diesem Dokument benutzt wurden, begannen mit einer gelöschten (Nichterfüllungs) Konfiguration. Wenn Ihr Netzwerk in Betrieb ist, stellen Sie sicher, dass Sie die möglichen Auswirkungen aller Befehle kennen.

# Konfigurieren

Nach der Initialisierung des Geräts verwendet es das selbstsignierte Zertifikat als SSL-Zertifikat für HTTPS. Das selbstsignierte Zertifikat ist 1000 Tage gültig.

Standardmäßig verlängert das Gerät automatisch ein neues selbstsigniertes Zertifikat und generiert es einen Monat vor Ablauf des selbstsignierten Zertifikats.

### Konfigurationen

Das Gerät verwendet ein selbstsigniertes Zertifikat. Beim Zugriff auf die APIC-GUI weist der Browser darauf hin, dass das Zertifikat nicht vertrauenswürdig ist. Um dieses Problem zu beheben, wird in diesem Dokument eine vertrauenswürdige Zertifizierungsstelle zum Signieren des Zertifikats verwendet.

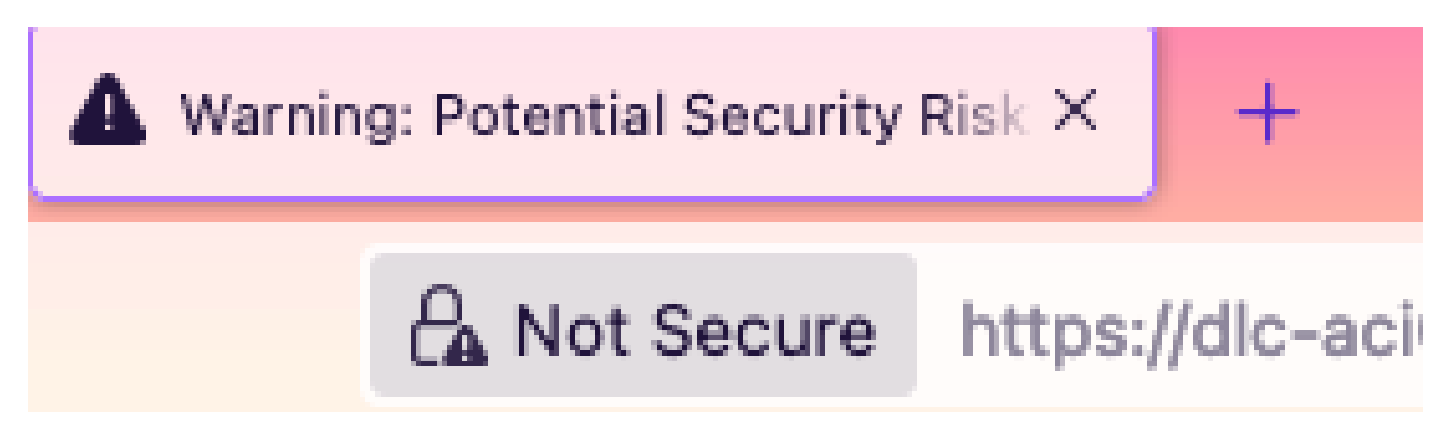

Schritt 1: Stammzertifikat oder Zwischenzertifikat der Zertifizierungsstelle importieren

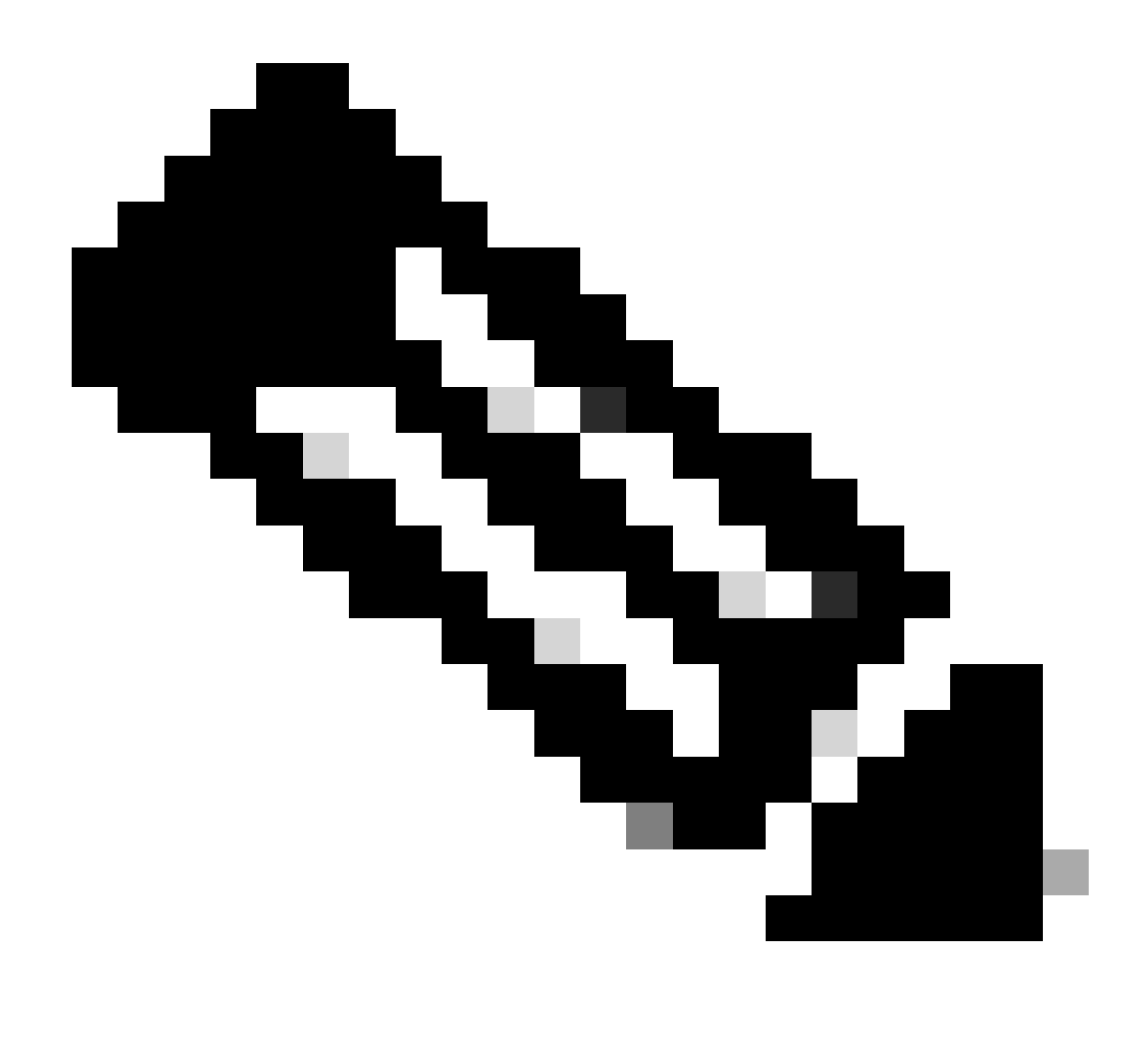

Hinweis: Wenn Sie das Zertifikat der Zertifizierungsstelle für die direkte Signierung verwenden, können Sie das Zertifikat der Zertifizierungsstelle importieren. Wenn Sie jedoch ein Zwischenzertifikat zum Signieren verwenden, müssen Sie die gesamte Zertifikatkette importieren, d. h. das Stammzertifikat und die weniger vertrauenswürdigen Zwischenzertifikate.

Navigieren Sie in der Menüleiste zu Admin > AAA > Security > Public Key Management > Certificate Authorities.

| System                  | Tenants         | Fabric     | Virtual Networ           | king Admin          | Operations        | Apps Int        | egrations            |               |                      |     |
|-------------------------|-----------------|------------|--------------------------|---------------------|-------------------|-----------------|----------------------|---------------|----------------------|-----|
|                         | AAA             | Schedulers | Firmware                 | External Data Colle | ectors   Config R | ollbacks   Impo | rt/Export            |               |                      |     |
| AAA                     | Ć               | 00         | User Mana                | gement - Secu       | rity              |                 |                      |               | G                    | )   |
| 🕩 Quick Si<br>🚞 Authent | tart<br>ication |            | Manag                    | ement Settings      | Security Doma     | ins Roles       | RBAC Rules           | Public Key    | Management           |     |
| 🚞 Security              | ۰               |            |                          |                     |                   | Key Ring        | Certificate          | e Authorities | JWT Keys             |     |
| 🚞 Users                 |                 |            |                          |                     |                   |                 |                      |               | 0 ± %-               |     |
|                         |                 |            | <ul> <li>Name</li> </ul> | [                   | Description       | FP              |                      | NI Create Ce  | ertificate Authority |     |
|                         |                 |            | ACI_Root                 |                     |                   | [Cert 0]        | d7:29:6e:1c:60:26:4  | 1 Delete      |                      |     |
|                         |                 |            | Cisco_AD_CA              |                     |                   | [Cert 0]        | 57:1a:80:28:12:9a:5f | 1             |                      |     |
|                         | /#\/_A          | (4)        |                          |                     |                   |                 |                      |               |                      |     |
| ial - 94                | ÛJ              | Ο I        | lser Manage              | ment - Secur        | ity               |                 |                      |               |                      |     |
| the Creat               | e Certifi       | cate Ai    | uthority                 |                     |                   |                 |                      |               | $\times$             | me  |
| cui                     | Nam             | ie:        |                          |                     |                   |                 |                      |               |                      | Ke  |
| ers                     | Descriptio      | n: optiona |                          |                     |                   |                 |                      |               |                      |     |
|                         |                 |            |                          |                     |                   |                 |                      |               |                      | ate |
| (                       | Certificate Cha | in:        |                          |                     |                   |                 |                      |               |                      |     |
|                         |                 |            |                          |                     |                   |                 |                      |               |                      |     |
|                         |                 |            |                          |                     |                   |                 |                      |               |                      |     |
|                         |                 |            |                          |                     |                   |                 |                      |               |                      |     |
|                         |                 |            |                          |                     |                   |                 |                      |               |                      |     |
|                         |                 |            |                          |                     |                   |                 |                      |               |                      |     |
|                         |                 |            |                          |                     |                   |                 |                      |               |                      |     |
|                         |                 |            |                          |                     |                   |                 |                      |               |                      |     |
|                         |                 |            |                          |                     |                   |                 | Ca                   | ncel S        |                      |     |
|                         |                 |            |                          |                     |                   |                 |                      |               |                      |     |
|                         |                 |            |                          |                     |                   |                 |                      |               |                      |     |

#### Name: Erforderlich.

Formulieren Sie den Inhalt gemäß Ihren Benennungsregeln. Es kann \_ enthalten, darf jedoch keine englischen Sonderzeichen enthalten, wie z. B.:

, . ; ' " : | + \* / = ` ~ ! @ # \$ % ^ & ( ) und Leerzeichen.

Beschreibung: Optional.

Zertifizierungskette: erforderlich.

Füllen Sie das Zertifikat des vertrauenswürdigen Zertifizierungsstellen-Stammzertifikats und das Zwischenzertifikat der Zertifizierungsstelle aus.

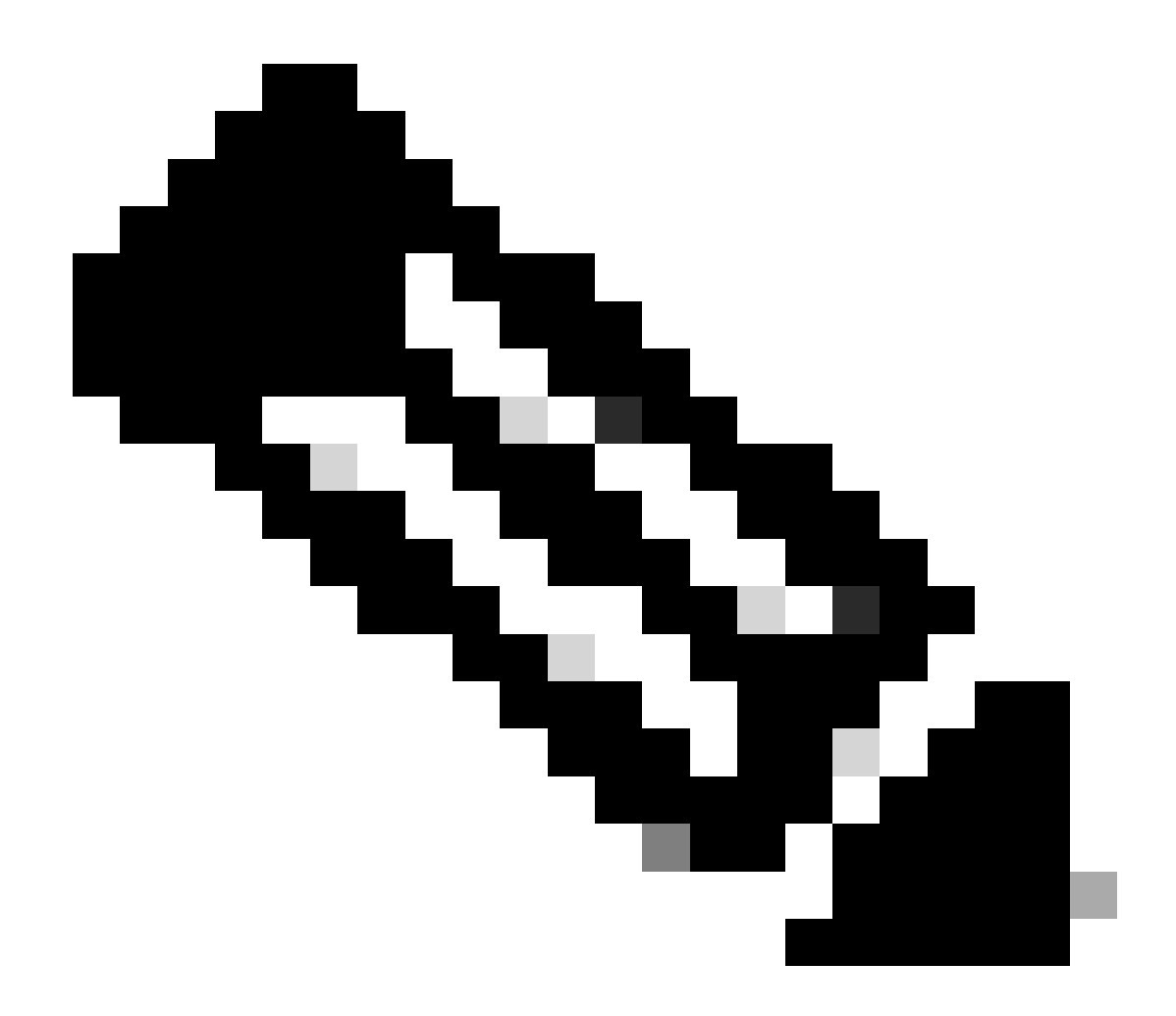

Hinweis: Jedes Zertifikat muss einem festen Format entsprechen.

Klicken Sie auf die Schaltfläche "Senden".

Schritt 2: Keyring erstellen

#### Navigieren Sie in der Menüleiste zu Admin > AAA > Security > Public Key Management > Key Rings.

| System    | Tenants           | Fabric       | Virtual Netw             | /orking      | Admin             | Operation        | ns App        | os In    | tegrations    |               |                 |     |
|-----------|-------------------|--------------|--------------------------|--------------|-------------------|------------------|---------------|----------|---------------|---------------|-----------------|-----|
|           | AAA               | Schedulers   | Firmware                 | Exte         | ernal Data Colle  | ctors   Co       | nfig Rollback | s   Impo | ort/Export    |               |                 |     |
| AAA       | (                 |              | User Ma                  | nagem        | ent - Secur       | ity              |               |          |               |               |                 | 0   |
| 🕩 Quick S | Start             |              | Man                      | agemen       | t Settings        | Security [       | omains        | Roles    | RBAC Rules    | Public Key    | / Manageme      | ent |
| 🚞 Securit | У                 |              |                          |              |                   |                  |               | Key Rin  | gs Certificat | e Authorities | JWT Ke          | eys |
| 🚞 Users   |                   |              |                          |              |                   |                  |               |          |               | _             | Ö <u>+</u>      | **- |
|           |                   |              | <ul> <li>Name</li> </ul> |              | Descrip           | otion            | Admin S       | State    | Trust Point   | M             | Create Key Ring | 9   |
|           |                   |              | ACI_Wildc                | ard          |                   |                  | Complet       | ed       | ACI_Root      | M             | Delete          |     |
|           |                   |              | default                  |              | Default           | self-signed S    | Complet       | ed       |               | MOI           | 2048            |     |
|           |                   |              |                          |              |                   |                  |               |          |               |               |                 |     |
| n Tenar   | nte Fahri         | o Virtu      | ial Natworki             | ina          | Admin             | Oneration        | e An          | ne l     | ntegrations   |               |                 |     |
| Creat     | e Key Ri          | ng           |                          |              |                   |                  |               |          |               |               | $\times$        | 3   |
|           | Nam               | e:           |                          |              | 0                 |                  |               |          |               |               |                 |     |
|           | Descriptio        | n: optional  |                          |              |                   |                  |               |          |               |               |                 |     |
| ck        |                   |              |                          |              |                   |                  |               |          |               |               |                 | ۰m  |
| he        | Certificat        | e:           |                          |              |                   |                  |               |          |               |               |                 |     |
| pro       |                   |              |                          |              |                   |                  |               |          |               |               |                 | K   |
|           |                   |              |                          |              |                   |                  |               |          |               |               |                 |     |
|           |                   |              |                          |              |                   |                  |               |          |               |               |                 |     |
|           |                   |              |                          |              |                   |                  |               |          |               |               |                 |     |
|           | Modulu            |              | MOD                      | 1024         | MOD 1536          | MOD 20           | 048           |          |               |               |                 |     |
| Cert      | tificate Authorit | y: select an | option                   |              | $\sim$            |                  |               |          |               |               |                 |     |
|           | Private Ke        | y:           |                          |              |                   |                  |               |          |               |               |                 |     |
|           |                   |              |                          |              |                   |                  |               |          |               |               |                 |     |
|           |                   |              |                          |              |                   |                  |               |          |               |               |                 |     |
|           |                   |              |                          |              |                   |                  |               |          |               |               |                 |     |
|           |                   | If you want  | to use an external       | lly generate | ed private key, p | lease provide it | here          |          |               |               |                 |     |
|           |                   |              |                          |              |                   |                  |               |          |               |               |                 |     |
|           |                   |              |                          |              |                   |                  |               |          |               |               |                 |     |
|           |                   |              |                          |              |                   |                  |               |          |               |               |                 |     |
|           |                   |              |                          |              |                   |                  |               |          | Car           | ncel          |                 |     |
|           |                   |              |                          |              |                   |                  |               |          |               |               |                 |     |

Name: Erforderlich (geben Sie einen Namen ein).

Zertifikat: Fügen Sie keine Inhalte hinzu, wenn Sie mithilfe des Cisco APIC über den Keyring eine CSR-Anfrage (Certificate Signing Request) erstellen. Alternativ können Sie den signierten Zertifikatsinhalt hinzufügen, wenn Sie bereits über einen Zertifikatsinhalt verfügen, der von der Zertifizierungsstelle aus den vorherigen Schritten signiert wurde, indem Sie einen privaten Schlüssel und einen CSR außerhalb des Cisco APIC generieren.

Modul: Erforderlich (Klicken Sie auf das Optionsfeld, um die gewünschte Stärke der Taste anzuzeigen).

Zertifizierungsstelle: Erforderlich. Wählen Sie aus der Dropdown-Liste die Zertifizierungsstelle aus, die Sie zuvor erstellt haben.

Privater Schlüssel: **Fügen Sie** keine Inhalte hinzu, wenn Sie mit dem Cisco APIC über den Keyring eine CSR-Anfrage erstellen. Sie können auch den privaten Schlüssel hinzufügen, der zum Generieren des CSR für das von Ihnen eingegebene signierte Zertifikat verwendet wird.

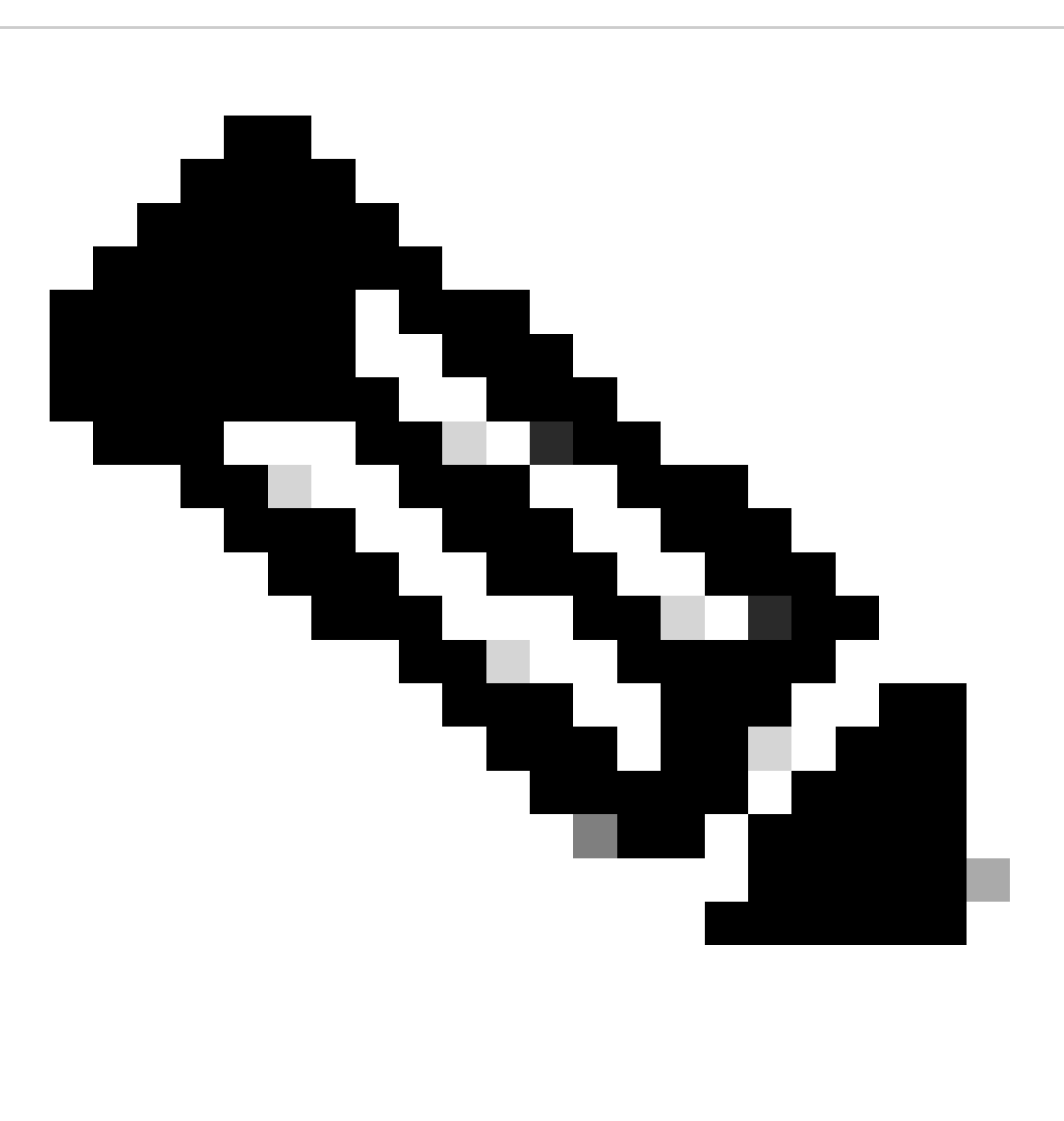

**Hinweis:** Wenn Sie den vom System generierten privaten Schlüssel und die CSR-Anfrage nicht verwenden und keinen benutzerdefinierten privaten Schlüssel und kein Zertifikat verwenden möchten, müssen Sie nur vier Felder ausfüllen: Name, Zertifikat, Zertifizierungsstelle und Privater Schlüssel. Nach dem Absenden müssen Sie nur den letzten Schritt, Schritt 5, durchführen.

Klicken Sie auf die Schaltfläche "Senden".

Schritt 3: Privaten Schlüssel und CSR generieren

Navigieren Sie in der Menüleiste zu Admin > AAA > Security > Public Key Management > Key Rings.

| System                  | Tenants          | Fabric     | Virtual Netw | orking A                 | dmin         | Operations           | Apps Integrat         | ions             |              |                         |         |        |
|-------------------------|------------------|------------|--------------|--------------------------|--------------|----------------------|-----------------------|------------------|--------------|-------------------------|---------|--------|
|                         | ААА              | Schedulers | Firmware     | External Da              | ata Collecto | ors   Config Ro      | ollbacks   Import/Exp | ort              |              |                         |         |        |
| AAA                     |                  | C          |              | User Manag               | ement -      | - Security           |                       |                  |              |                         |         | Q      |
| 🕞 Quick St<br>🚞 Authent | tart<br>lication |            |              |                          |              | Mar                  | nagement Settings     | Security Domains | Roles R      | BAC Rules Public Key    | / Manag | ement  |
| E Security              | <i>,</i>         |            |              |                          |              |                      |                       |                  | Key Rings    | Certificate Authorities | JW.     | T Keys |
| 🚞 Users                 |                  |            |              |                          |              |                      |                       |                  |              |                         | 0 4     | %-     |
|                         |                  |            |              | <ul> <li>Name</li> </ul> |              | Descriptio           | on A                  | dmin State       | Trust Point  | Modulus                 |         |        |
|                         |                  |            |              | default                  |              | Default self         | If-signed SSL Certi C | ompleted         |              | MOD 2048                |         |        |
|                         |                  |            |              | Cisco_test               |              |                      | S                     | arted            | Cisco        | MOD 2048                |         |        |
|                         |                  |            |              | Cisco_SSL                | Delete       |                      | 0                     | ompleted         | Cisco        | MOD 2048                |         |        |
|                         |                  |            |              | ACI_Wildcard_0           | Create Co    | ertificate Request   | sr                    | arted            | ACI_Root_Cop | y MOD 2048              |         |        |
|                         |                  |            |              | ACI_Wildcard             | Save as      |                      | C                     | ompleted         | ACI_Root     | MOD 2048                |         |        |
|                         |                  |            |              |                          | Post         |                      |                       |                  |              |                         |         |        |
|                         |                  |            |              |                          | Open In C    | Obiect Store Browser | r                     |                  |              |                         |         |        |

| l  | Create Certifica        | ite Request 🛛 🔊                                   | I  |
|----|-------------------------|---------------------------------------------------|----|
| 1  | Subject:                | 9                                                 |    |
| _  | Alternate Subject Name: |                                                   | S  |
|    |                         | a DNS-server1 example.com DNS-server2 example.com | 2  |
| Ī. | Locality:               |                                                   | Ī  |
| 1  | State:                  |                                                   | t  |
|    | Country:                |                                                   |    |
| L  | Organization Name:      |                                                   | )  |
| 1  | Organization Unit Name: |                                                   | )  |
|    | Email:                  |                                                   | 2  |
|    | Password:               |                                                   |    |
|    | Confirm Password:       |                                                   | 71 |
|    |                         |                                                   |    |
|    |                         |                                                   |    |
|    |                         | Cancel Submit                                     |    |
|    |                         |                                                   |    |

Betreff: Erforderlich. Geben Sie den allgemeinen Namen (CN) des CSR ein.

Sie können den vollqualifizierten Domänennamen (Fully Qualified Domain Name, FQDN) der Cisco APICs mithilfe eines Platzhalters eingeben. In einem modernen Zertifikat wird jedoch generell empfohlen, einen identifizierbaren Namen des Zertifikats und den FQDN aller Cisco APICs im Feld Alternativer Antragstellername (auch als SAN bezeichnet - Alternativer Antragstellername) einzugeben, da viele moderne Browser erwarten den FQDN im SAN-Feld. Alternativer Betreffname: Pflichtfeld. Geben Sie den FQDN aller Cisco APICs wie

DNS:apic1.example.com,DNS:apic2.example.com,DNS:apic3.example.com oder DNS:\*example.com ein.

Wenn Sie möchten, dass SAN mit einer IP-Adresse übereinstimmt, geben Sie die IP-Adressen der Cisco APICs in folgendem Format ein: IP:192.168.1.1.

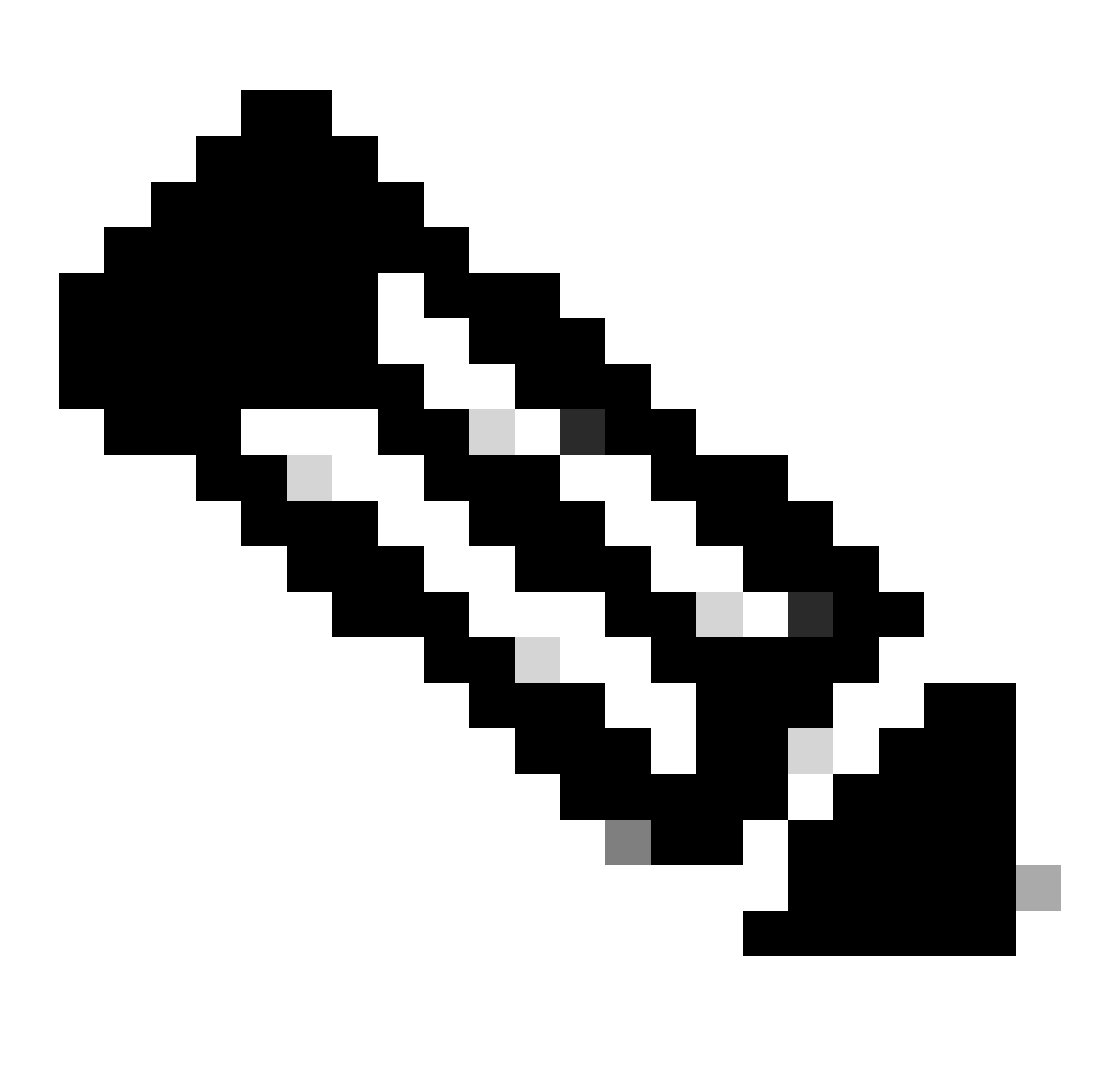

Hinweis: In diesem Feld können Sie DNS-Namen (Domain Name Server), IPv4-Adressen oder eine Mischung aus beiden verwenden. IPv6-Adressen werden nicht unterstützt.

Füllen Sie die übrigen Felder entsprechend den Anforderungen der Zertifizierungsstelle aus, die Sie für die Ausstellung des Zertifikats beantragen.

Klicken Sie auf die Schaltfläche "Senden".

Schritt 4: Holen Sie sich den CSR, und senden Sie ihn an die Zertifizierungsstelle.

Navigieren Sie in der Menüleiste zu Admin > AAA > Security > Public Key Management > Key Rings.

Doppelklicken Sie auf den Namen des Keyrings erstellen und suchen Sie die Option Request. Der Inhalt der Anforderung ist die CSR.

| Key Ring - Cisc         | co_test                                                    |                                                                                |           |        | 00         |    |
|-------------------------|------------------------------------------------------------|--------------------------------------------------------------------------------|-----------|--------|------------|----|
|                         |                                                            |                                                                                | Policy    | Faults | History    |    |
| 8 🗸 🕚 🕐                 |                                                            |                                                                                |           | Õ      | <u>+</u> % | Ŧ  |
|                         | Albert de Cubiert Nersee                                   |                                                                                |           |        |            | ĸ  |
| Locality:               | Alternate Subject Names seperated by commas                |                                                                                |           |        |            |    |
| State:                  |                                                            |                                                                                |           |        |            | e  |
| State.                  |                                                            |                                                                                |           |        |            |    |
| Country:                |                                                            |                                                                                |           |        |            | u  |
| Organization Name:      |                                                            | _                                                                              |           |        |            | 04 |
| Organization Unit Name: |                                                            |                                                                                |           |        |            | 04 |
| Email:                  |                                                            |                                                                                |           |        |            |    |
| Password:               |                                                            |                                                                                |           |        |            | 0. |
| Confirm Password:       |                                                            |                                                                                |           |        |            | 04 |
| Request:                | BEGIN CERTIFICATE REQU<br>MIICVDCCATwCAQAwDzENMAsGA1U      | EST<br>EAwwEYWRkZjCCASIwD0YJKoZIhvcNA0EBB0AD                                   |           |        |            | 04 |
|                         | ggEPADCCAQoCggEBAMHgbgupbdk                                | D5vhnKHT94tFMJbcbXg/fHdKpbKBQAqKfCkRI<br>XrdNT0Ky1FWa7+8VoT3zbc55VmuV/QuXy118P |           |        |            |    |
|                         | w+F62r9ub43HDS+vCUkIj9sISM1                                | mY6wQF9Zd88dKEv09PZ4xkedwlDQQc+tjAeZH                                          |           |        |            |    |
|                         | 1Bj0LxTa2Y22MaJ4G+GXoI6vP/W<br>a80mvcSUdBuziKOndm8EWw6vd8U | B3lKh4fnfgioKEreqQRi2kQmZRITVJ/bVMljw<br>z43ZU0qi5mDahWk8oBJPxzA0IRBsoXvWwTGRY |           |        |            |    |
|                         | AmVaLt5KaeTt8z0dLSM4RRY1s9S                                | 8a/D5qdxTTGECAwEAAaAAMA0GCSqGSIb3DQEB                                          |           |        |            |    |
|                         |                                                            | Sho                                                                            | w Usage C | lose   | Submit     |    |
| 1                       |                                                            |                                                                                |           |        |            |    |

Kopieren Sie den gesamten Inhalt der Anforderung, und senden Sie ihn an Ihre Zertifizierungsstelle.

Die Zertifizierungsstelle verwendet ihren privaten Schlüssel, um die Signaturüberprüfung für Ihren CSR durchzuführen.

Nachdem das signierte Zertifikat von der Zertifizierungsstelle erhalten wurde, kopiert es das Zertifikat in das Zertifikat.

| Key Ring - Cisco_Test                                                                                                    |        |        |              |
|----------------------------------------------------------------------------------------------------|--------|--------|--------------|
|                                                                                                    | Policy | Faults | History      |
| 8 🗸 🛆 🕐                                                                                                    |        | Ŏ      | <u>+</u> **+ |
| Name: Cisco_Test                                                                                                    |        |        |              |
| Admin State: Started                                                                                                    |        |        |              |
| Description: optional                                                                                                    |        |        |              |
| Certificate:<br>BEGIN CERTIFICATE<br>MIIDszCCApugAwIBAgIBAjANBgkqhkiG9w0BAQsFADBYMQswCQYDVQQGEwJVUzEL<br>MAkGA1UECAwCQ0ExFTATBgNVBAcMDERlZmf1bHQgQ2l0eTEXMBUGA1UECgw0Q2lz<br>Y28gQUNJIFRlYW0xDDAKBgNVBAsMA1RBQzAeFw0yNDAyMjkwNDE5MDhaFw0yNTAy<br>MjgwNDE5MDhaMGUxCzAJBgNVBAYTAlVTMQswCQYDVQQIDAJDQTEXMBUGA1UECgw0<br>Q2lzY28gQUNJIFRlYW0xDDAKBgNVBASMA1RBQzEiMCAGA1UEAwwZZGxjLWFjaTA2<br>LWFwaWMxLmNpc2NvLmNvbTCCASIwDQYJKoZIhvcNAQEBBQADggEPADCCAQoCggEB<br>ALJA5N1wzE7WMbLK35pTd06FwH3M2ZmIeCDw6SktDTqaMHhqDkYEk0UgG0dyRrdP |        |        |              |
| Modulus: MOD 512 MOD 1024 MOD 1536 MOD 2048                                                                                                    |        |        |              |
| Certificate Authority: Cisco_ACI_Team 🗸 🕼                                                                                                    |        |        |              |
| Private Key:                                                                                                    |        |        | Curbonit     |
| Show Usag                                                                                                    | e Cl   | ose    | submit       |

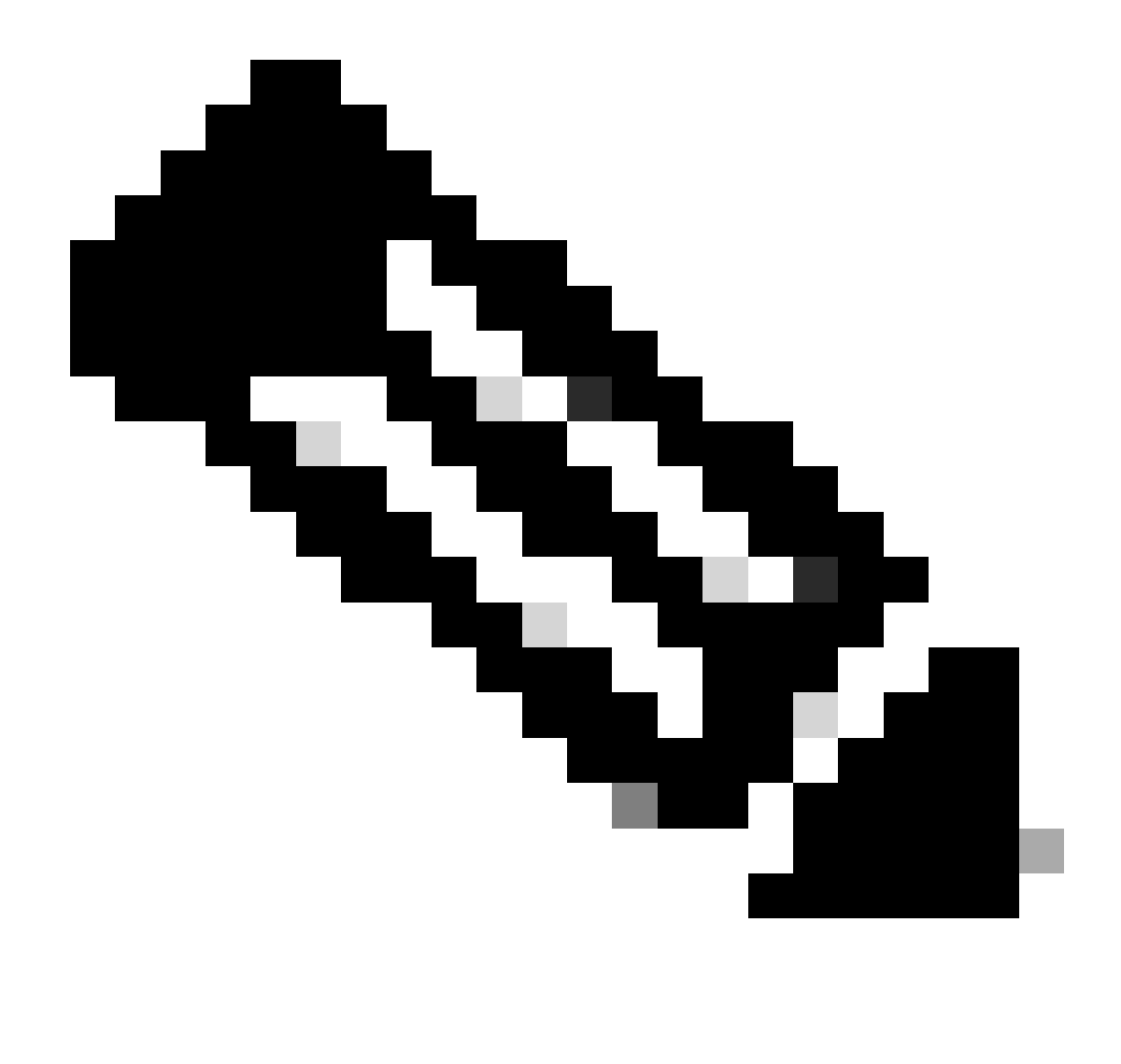

Hinweis: Jedes Zertifikat muss einem festen Format entsprechen.

-----BEGIN CERTIFICATE----- CERTIFICATE CONTENT HERE -----END CERTIFICATE-----

Klicken Sie auf die Schaltfläche "Senden".

Schritt 5: Aktualisieren des Signaturzertifikats im Web

Navigieren Sie in der Menüleiste zu Fabric > Fabric Policies > Policies > Pol > Management Access > Default.

| System Tenants Fabric V       | /irtual Networking Admin  | Operations Apps                  | Integrations |                    |                                         |
|-------------------------------|---------------------------|----------------------------------|--------------|--------------------|-----------------------------------------|
| Inventory   Fabric Policies A | Access Policies           |                                  |              |                    |                                         |
| Policies                      | Management Access         | s - default                      |              |                    | Q                                       |
| C Quick Start                 |                           |                                  |              | Pr                 | olicy Faults History                    |
| > 🚞 Pods                      |                           |                                  |              |                    | ney radits matory                       |
| > 🚞 Switches                  | 8 🗘 🕐 🕐                   |                                  |              |                    | ○ ± **-                                 |
| > 🚞 Modules                   | Allow Credentials:        | Disabled Enabled                 |              |                    | aes256-gcm@openssh.com                  |
| > 🚞 Interfaces                | Pequeet Throttle:         | Disabled Enabled                 |              |                    | chacha20-                               |
| 🗸 🚞 Policies                  | LITTOC                    | Disabled Enabled                 |              | MEN AL             | poly1305@openssn.com                    |
| 🗸 🖿 Pod                       | Admin State:              | Enabled                          |              | KEX Algorithms:    | curve25519-sha256 ×                     |
| > 🚞 Date and Time             | Port                      | 443                              |              |                    | sha256@libssh.org                       |
| > 🚞 SNMP                      | Allow Origins:            | http://1270.01:8000              |              |                    | diffie-hellman-group1-sha1              |
| Management Access             | Allow Credentials:        | Disabled Enabled                 |              |                    | diffie-hellman-group14-                 |
|                               | SSL Dreteealer            |                                  |              |                    | sha256<br>diffie-hellman-group16-sha512 |
| > Switch                      | SSL Protocols:            | TLSV1.2                          |              |                    | ecdh-sha2-nistp256                      |
|                               | DH Param:                 | 1024 2048 4096                   | None         |                    | ecdh-sha2-nistp384                      |
|                               | 4                         |                                  |              |                    | ecdh-sha2-nistp521                      |
| > Troublesheeting             | Request Throttle:         | Disabled Enabled                 |              | MACs:              | Mmac-sha1                               |
| > Coolecation                 | Admin KeyRing:            | Cisco_Test                       |              | í                  | hmac-sha2-512                           |
|                               | Oper KeyRing:             | uni/userext/pkiext/keyring-Cisco | o_Test       | SSH access via WEB |                                         |
|                               | Client Certificate TP:    | select an option                 | $\sim$       | Admin State:       | Enabled                                 |
| Tenant Quota                  | Client Certificate        | Disabled Enabled                 |              | Port: -            | 4200                                    |
| Annotations                   | SSL Cipher Configuration: |                                  | ± ±          |                    |                                         |
|                               |                           | ▲ ID                             | State        |                    |                                         |
|                               |                           | CHACHA20                         | Enabled      |                    |                                         |
|                               |                           | DHE-RSA-AES128-SHA               | Disabled     |                    |                                         |
|                               |                           | DHE-RSA-AES256-SHA               | Disabled     |                    |                                         |
|                               |                           |                                  |              |                    |                                         |
|                               |                           |                                  |              | Show Usage         | Reset Submit                            |

Wählen Sie in der Dropdown-Liste Admin KeyRing (Admin-Schlüsselring) den gewünschten Schlüsselring aus.

Klicken Sie auf die Schaltfläche "Senden".

Nachdem Sie auf die Schaltfläche zum Absenden geklickt haben, tritt aus Zertifikatgründen ein Fehler auf. Mit dem neuen Zertifikat aktualisieren.

#### Überprüfung

Nach dem Zugriff auf die APIC-GUI kommuniziert der APIC über das CA-signierte Zertifikat. Zeigen Sie die Zertifikatinformationen im Browser an, um sie zu überprüfen.

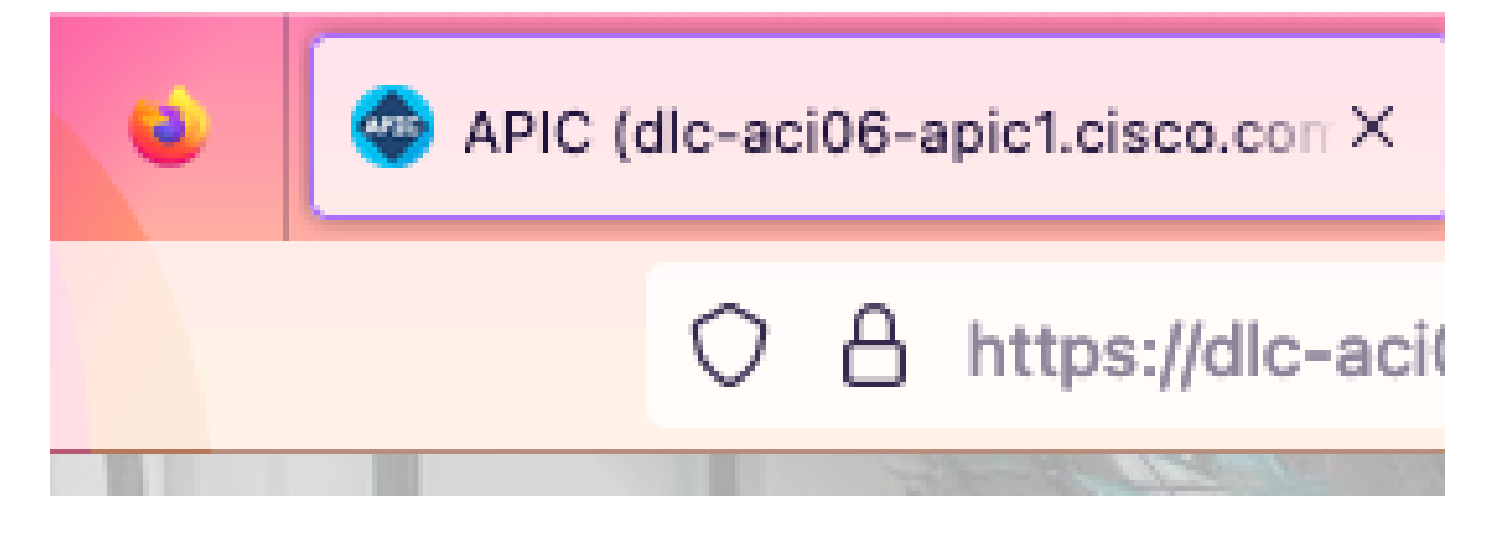

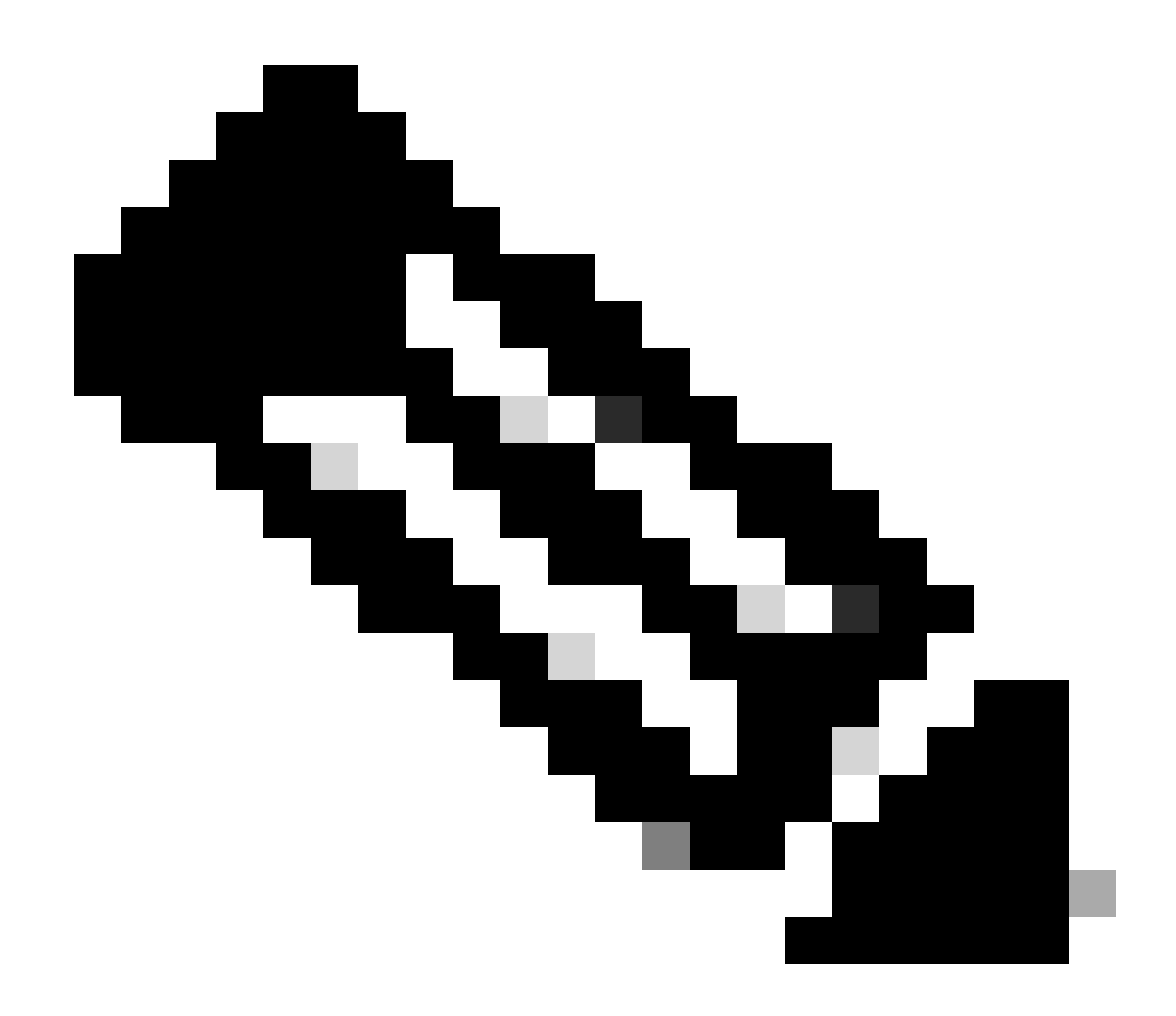

**Hinweis**: Die Methoden zum Anzeigen von HTTPS-Zertifikaten in verschiedenen Browsern sind nicht identisch. Spezifische Methoden finden Sie im Benutzerhandbuch Ihres Browsers.

Fehlerbehebung

Wenn der Browser weiterhin eine Meldung ausgibt, dass die APIC-GUI nicht vertrauenswürdig ist, prüfen Sie im Browser, ob das Zertifikat der GUI mit dem im Keyring übermittelten Zertifikat übereinstimmt.

Sie müssen dem CA-Stammzertifikat vertrauen, das das Zertifikat auf Ihrem Computer oder Browser ausgestellt hat.

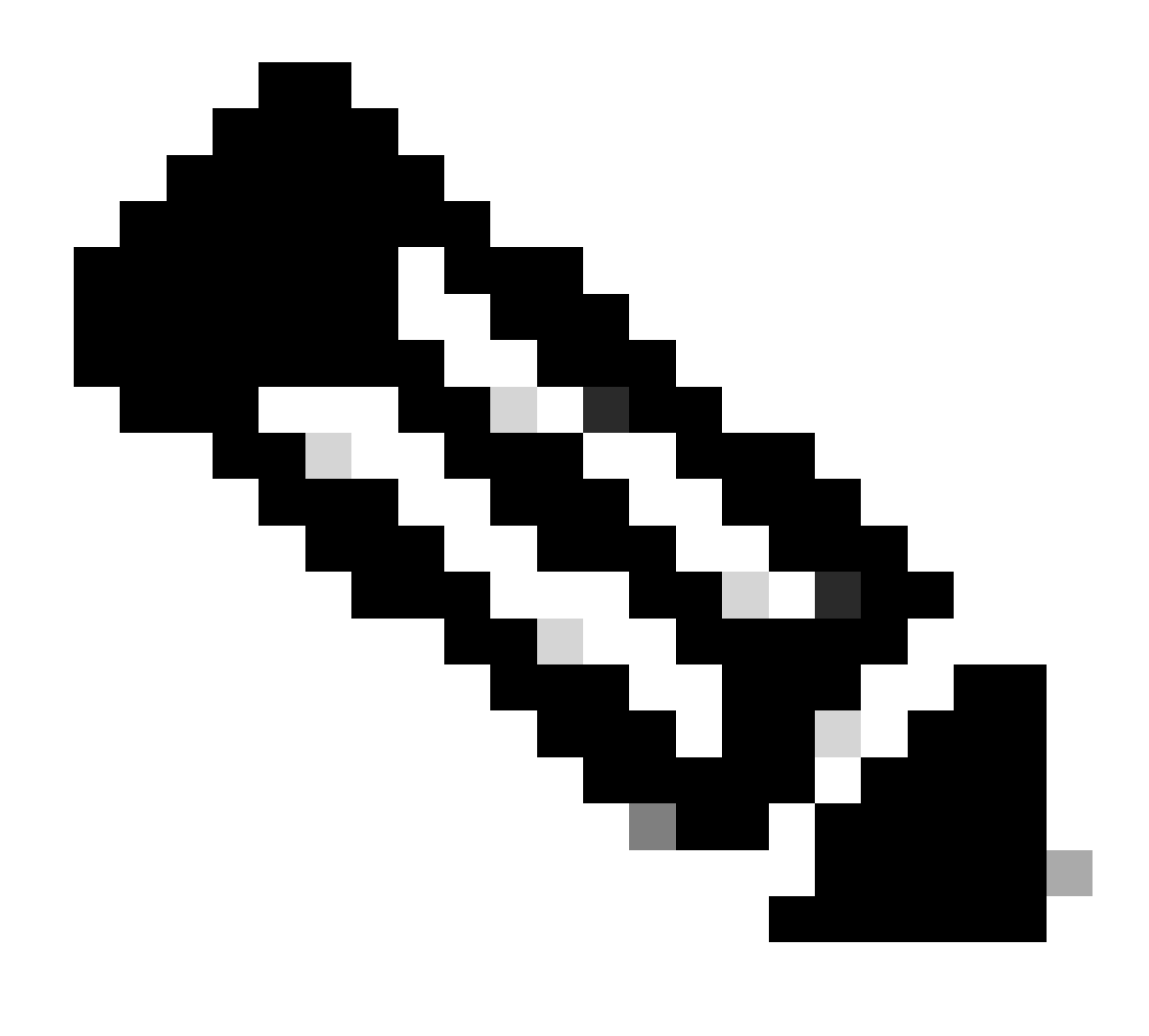

Hinweis: Der Google Chrome-Browser muss das SAN des Zertifikats überprüfen, um diesem Zertifikat zu vertrauen.

In APICs, die selbstsignierte Zertifikate verwenden, können in seltenen Fällen Warnungen vor Ablauf des Zertifikats auftreten.

Suchen Sie das Zertifikat in Keyring, verwenden Sie das Tool zum Analysieren des Zertifikats, um das Zertifikat zu analysieren, und vergleichen Sie es mit dem im Browser verwendeten Zertifikat.

Wenn das Zertifikat im Keyring erneuert wird, erstellen Sie eine neue Management-Zugriffsrichtlinie, und wenden Sie sie an.

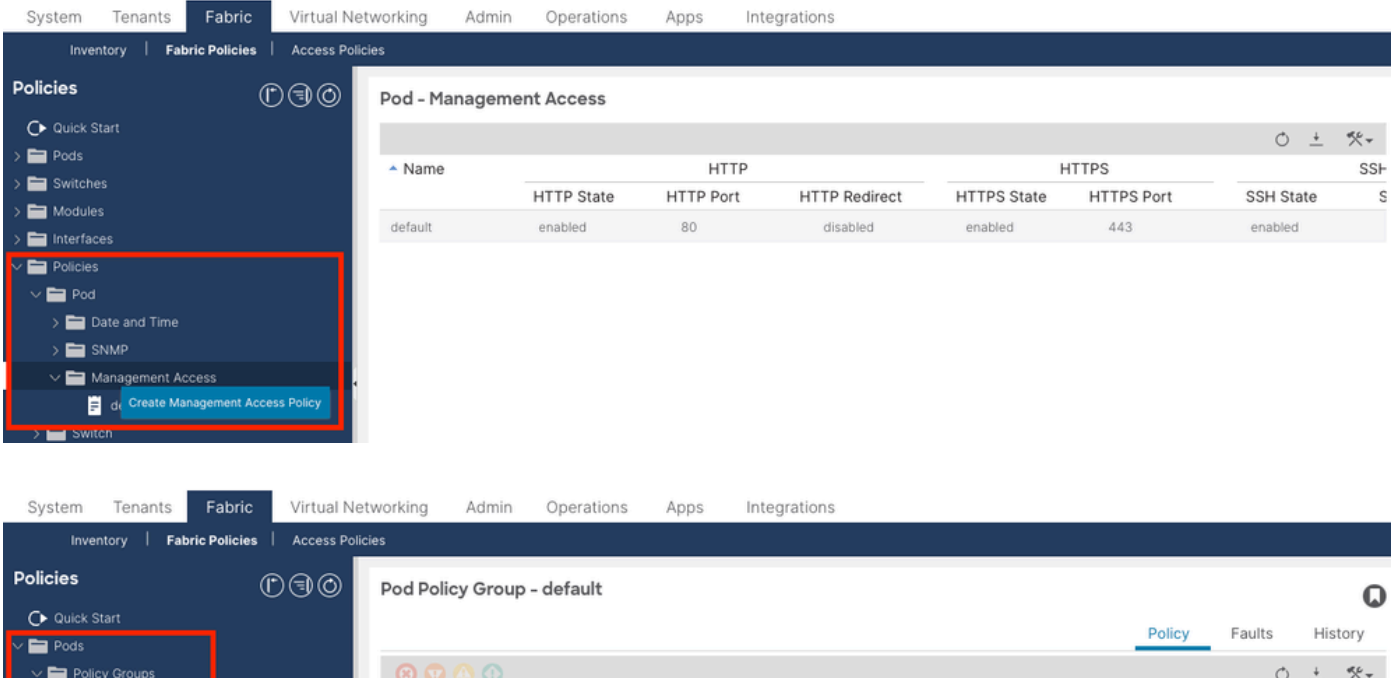

| V Pods                |                                              |                 |
|-----------------------|----------------------------------------------|-----------------|
| <br>∨ 🚞 Policy Groups | 8 👽 🛆 🛈                                      | 0 ± %-          |
| 🗧 default             | Properties                                   |                 |
| > 🔤 Profiles          | Date Time Policy: default                    |                 |
| > 🚞 Switches          | Resolved Date Time Policy: default           |                 |
| > 🚞 Modules           | ISIS Policy: select a value                  |                 |
| > 🚞 Interfaces        | Resolved ISIS Policy: default                |                 |
| ✓                     | COOP Group Policy: select a value            |                 |
| 🗸 🚞 Pod               | Resolved COOP Group Policy: default          |                 |
| > 🚞 Date and Time     | BGP Route Reflector Policy: select a value   |                 |
| > 🚞 SNMP              | Resolved BGP Route Reflector Policy: default |                 |
| 🗸 🚞 Management Access | Management Access Policy: select a value     |                 |
| F New                 | Resolved Management Access Policy: New       |                 |
| = default             | SNMP Policy: Tablic C                        |                 |
| > 🚞 Switch            | Resolved SNMP Policy: default                |                 |
| > 🚞 Interface         | MACsec Policy: Tabric                        |                 |
| > 🚞 Global            | Resolved MACsec Policy:                      |                 |
| > 🚞 Monitoring        | Access Policy                                |                 |
| > 🚞 Troubleshooting   | Show Usar                                    | ge Reset Submit |
|                       |                                              |                 |

Wenn das Zertifikat im Keyring nicht automatisch erneuert wird, wenden Sie sich an Cisco TAC, um weitere Unterstützung zu erhalten.

Zugehörige Informationen

- <u>Cisco APIC Security Konfigurationsleitfaden, Version 5.2(x)</u>
- <u>Technischer Support und Downloads von Cisco</u>

#### Informationen zu dieser Übersetzung

Cisco hat dieses Dokument maschinell übersetzen und von einem menschlichen Übersetzer editieren und korrigieren lassen, um unseren Benutzern auf der ganzen Welt Support-Inhalte in ihrer eigenen Sprache zu bieten. Bitte beachten Sie, dass selbst die beste maschinelle Übersetzung nicht so genau ist wie eine von einem professionellen Übersetzer angefertigte. Cisco Systems, Inc. übernimmt keine Haftung für die Richtigkeit dieser Übersetzungen und empfiehlt, immer das englische Originaldokument (siehe bereitgestellter Link) heranzuziehen.